#### PROCEDURA REGISTRAZIONE PER STUDENTI SENZA SPID

Segui tutte le istruzioni in ordine, solo dopo che hai fatto la prima registrazione la segreteria potrà abilitarti

- 1. Collegati al sito <u>https://curriculumstudente.istruzione.it/</u>
- 2. Clicca in alto a dx su Accedi

| Curriculum |                                            |          |
|------------|--------------------------------------------|----------|
| tudente    | Cos'è • Come crearlo • Assistenza Accedi J | <b>•</b> |
|            |                                            |          |
|            |                                            |          |

3. Entra nell'area riservata a STUDENTE

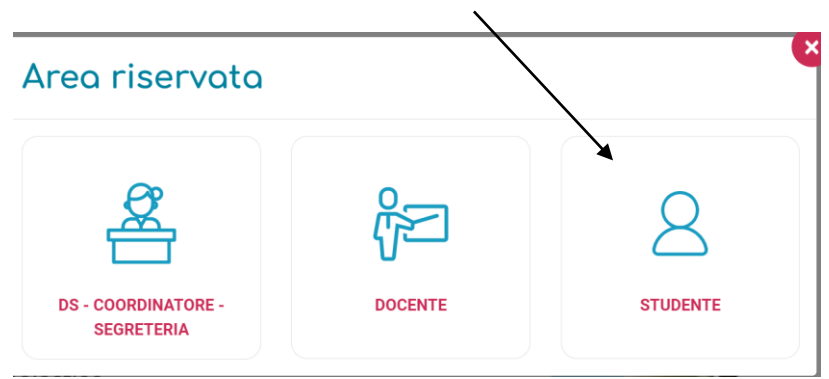

Login

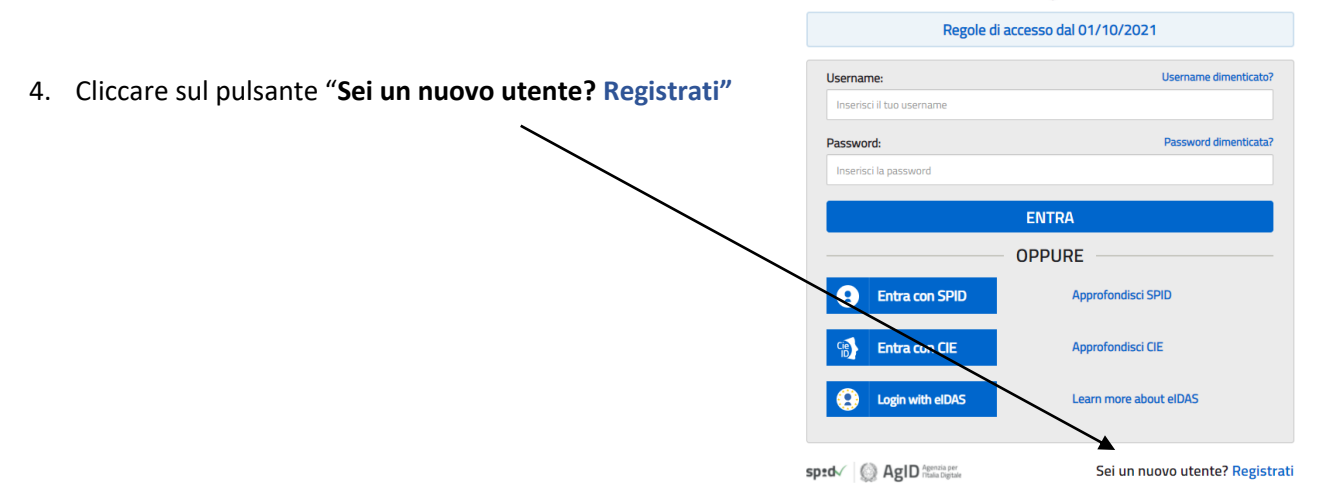

5. Alla successiva schermata clicca su PROCEDI CON LA REGISTRAZIONE

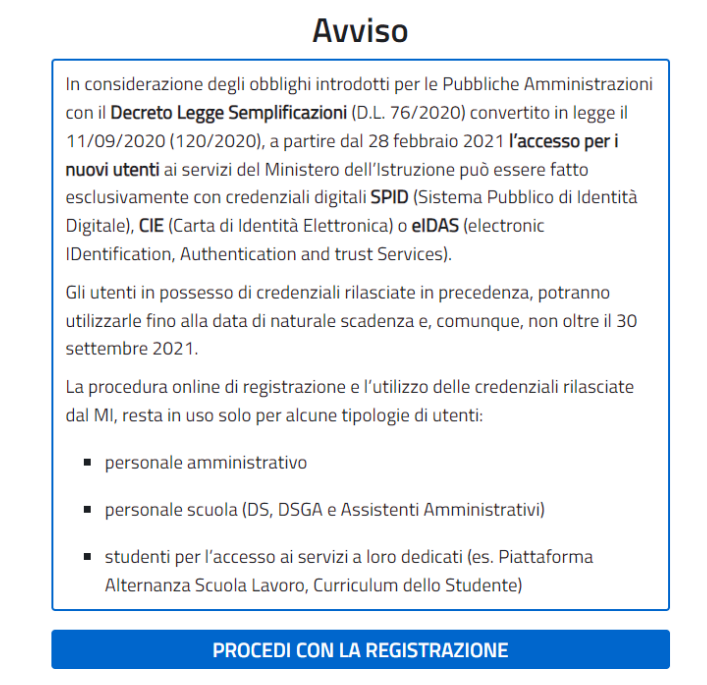

< Torna indietro

- Registrati ai servizi del Ministero dell'Istruzione
- Devi poi effettuare 4 passaggi. ATTENTO A NON SBAGLIARE I TUOI DATI (ES. CODICE FISCALE, COMUNE DI NASCITA ECC....) – passaggio 1: inserimento del codice fiscale

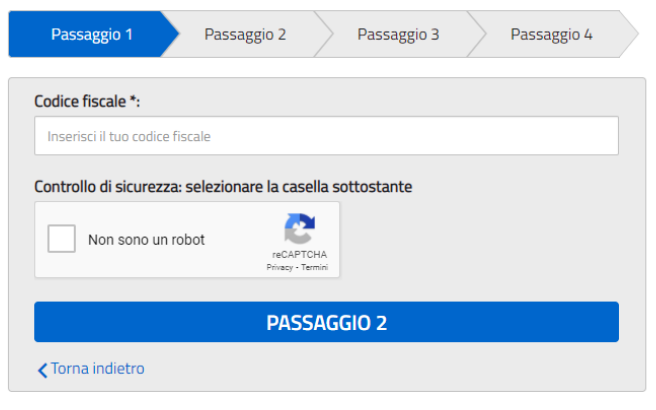

l campi con asterisco (\*) sono obbligatori

Bisogno di aiuto? Scarica il manuale

7. Passaggio 2: inserisci tutti i **dati anagrafici** richiesti, usa la **mail istituzionale** e poi clicca sul passaggio successivo

### Registrati ai servizi del Ministero dell'Istruzione

| Passaggio 1                                             | Passaggio 2                                      | Passaggio 3                                      | Passaggio 4     |
|---------------------------------------------------------|--------------------------------------------------|--------------------------------------------------|-----------------|
| Codica Fiscala incarit                                  | -                                                |                                                  | Nonmodificabile |
| Cource riscare inserio                                  |                                                  |                                                  |                 |
| GNNSLL03T63B455                                         | К                                                |                                                  |                 |
| Nome *:                                                 |                                                  |                                                  |                 |
| Inserisci il tuo nome                                   |                                                  |                                                  |                 |
| Cognome *:                                              |                                                  |                                                  |                 |
| inserisci il tuo cognor                                 | me                                               |                                                  |                 |
| Data di nascita *:                                      |                                                  |                                                  |                 |
| Giorno                                                  | Mese                                             | ~                                                | Anno 💙          |
| Nazione di nascita *:                                   |                                                  |                                                  |                 |
| Seleziona la nazione                                    |                                                  |                                                  | ~               |
| Regione di nascita *:                                   |                                                  |                                                  |                 |
| E' necessario selezio                                   | onare una nazione                                |                                                  | ~               |
| Provincia di nascita *                                  | 5                                                |                                                  |                 |
| E' necessario selezio                                   | onare una regione                                |                                                  | ~               |
| Comune di nascita *:                                    |                                                  |                                                  |                 |
| E' necessario selezio                                   | onare una provincia                              |                                                  | ~               |
| Sesso *:                                                |                                                  |                                                  |                 |
| O Maschio O Fe                                          | mmina                                            |                                                  |                 |
| Email *:                                                |                                                  |                                                  |                 |
| Esemplo: nome@em                                        | ailit                                            |                                                  |                 |
| Conferma email *:                                       |                                                  |                                                  |                 |
|                                                         |                                                  |                                                  |                 |
| Termini e condizioni:                                   |                                                  |                                                  |                 |
| Dichiaro di aver letto e d                              | li accettare le condizio                         | ni generali del servizio                         |                 |
| O Accetto                                               |                                                  |                                                  |                 |
| Trattamento dei dati                                    | personali:                                       |                                                  |                 |
| i dati raccolti saranno ut<br>Leggi l'informativa sulla | ilizzati esclusivamenti<br>privacy e conferma la | e per soddisfare le tue richie<br>presa visione. | este.           |
| O Presa visione                                         |                                                  |                                                  |                 |
|                                                         | DAG                                              | SACCIO 2                                         |                 |
|                                                         | PAS                                              | SAGGIO 3                                         |                 |
| Torna indietro                                          |                                                  |                                                  |                 |

I campi con asterisco (\*) sono obbligatori

8. Passaggio 3: ti vengono proposti i dati che hai inserito, controlla che sia tutto corretto e poi clicca su CONFERMA I TUOI DATI, altrimenti torna indietro e correggi

## Registrati ai servizi del Ministero dell'Istruzione

| Passaggio 1           | Passaggio 2 | Passaggio 3                     | Passaggio 4   |  |  |
|-----------------------|-------------|---------------------------------|---------------|--|--|
| Codico ficcolo        |             |                                 |               |  |  |
| Piuyjjkm999           |             |                                 |               |  |  |
| Cognome:              |             | Nome:                           |               |  |  |
| OOOPPDD               | C           | DAAA                            |               |  |  |
| Email:                |             | Data di nascita:                |               |  |  |
| DDDD@                 | (           | 00/00/00                        |               |  |  |
| Nazione di nascita:   |             | Provincia di nasc               | ita:          |  |  |
| Italia                |             | Lucca                           |               |  |  |
| Comune di nascita:    |             | Sesso:                          |               |  |  |
| Lucca                 |             | F                               |               |  |  |
|                       |             | Trattamento dei dati personali: |               |  |  |
| Termini e condizioni: |             |                                 | Presa visione |  |  |

9. Al passaggio successivo il portale ti avvisa che ti è stata inviata una mail per confermare la registrazione. Vai sulla tua mail ed effettua la conferma, prima di andare avanti

## Registrati ai servizi del Ministero dell'Istruzione

| Passaggio 1                                                                                                 | Passaggio 2 | Passaggio 3 | Passaggio 4 |  |  |
|----------------------------------------------------------------------------------------------------|-------------|-------------|-------------|--|--|
|                                                                                                    |             |             |             |  |  |
| Completa la tua registrazione                                                                               |             |             |             |  |  |
| Per proteggere la tua privacy ti è stata inviata una e-mail con il link per confermare la<br>registrazione. |             |             |             |  |  |
| Ti ricordiamo che devi confermare il tuo account prima di poterlo utilizzare.                               |             |             |             |  |  |
|                                                                                                    |             |             |             |  |  |
| TORNA ALLA LOGIN                                                                                            |             |             |             |  |  |

10. Arriva un messaggi sulla mail utilizzata per iscrizione, nella prima ti viene data una pw provvisoria

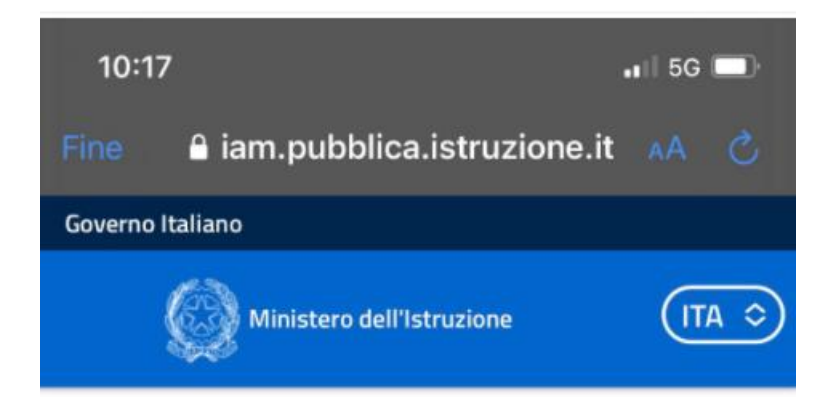

#### Indirizzo email verificato

La tua utenza è stata creata correttamente.

I dati di accesso sono stati inviati al tuo indirizzo email.

Al primo accesso ti verrà richiesto di cambiare la password provvisoria.

### VAI ALLA PAGINA DI LOGIN

- 11. A questo punto per la segreteria potrà confermare la tua registrazione
- 12. Successivamente ti arriverà un user name e una password provvisoria da utilizzare per il primo accesso e poi cambiare

### Cambio password obbligatorio

E' la prima volta che accedi all'area riservata oppure è stato effettuato un reset della password.

Prima di continuare è necessario modificare la password che ti è stata assegnata automaticamente.

Potrai raggiungere la pagina richiesta al termine dell'operazione.

**MODIFICA PASSWORD** 

# Informazione

La tua password è stata modificata con successo

#### **TORNA ALL'AREA RISERVATA**

Arriva notifica via mail di cambio pw

Adesso potrai accedere al curriculum per inserire le parti di tua competenza